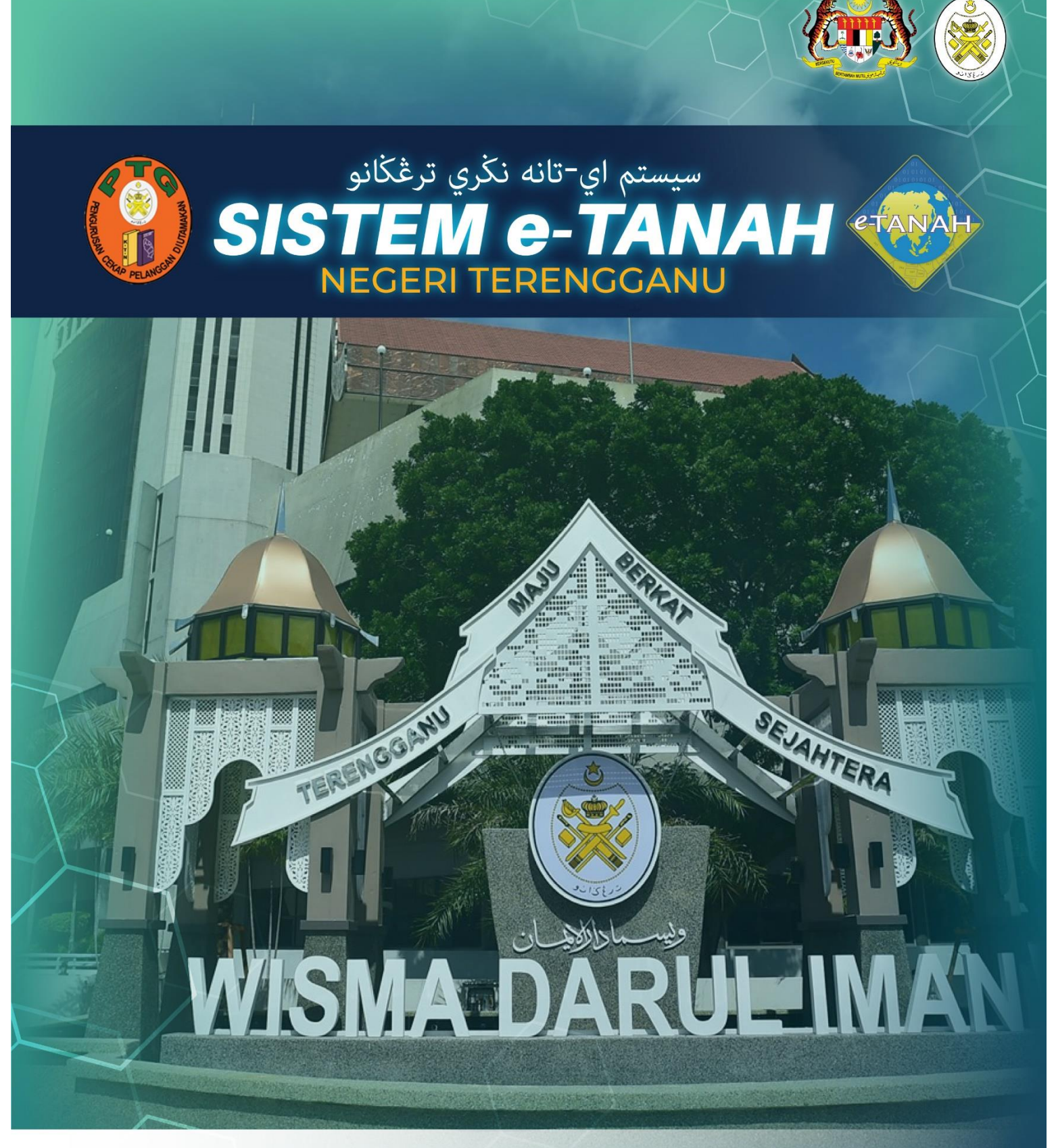

# MANUAL PENGGUNA

## PEMBANGUNAN

PTS – PERMOHONAN TUKAR SYARAT, SEKATAN ATAU KATEGORI TANAH - S124 KTN

#### LOG MASUK AKAUN PENGGUNA

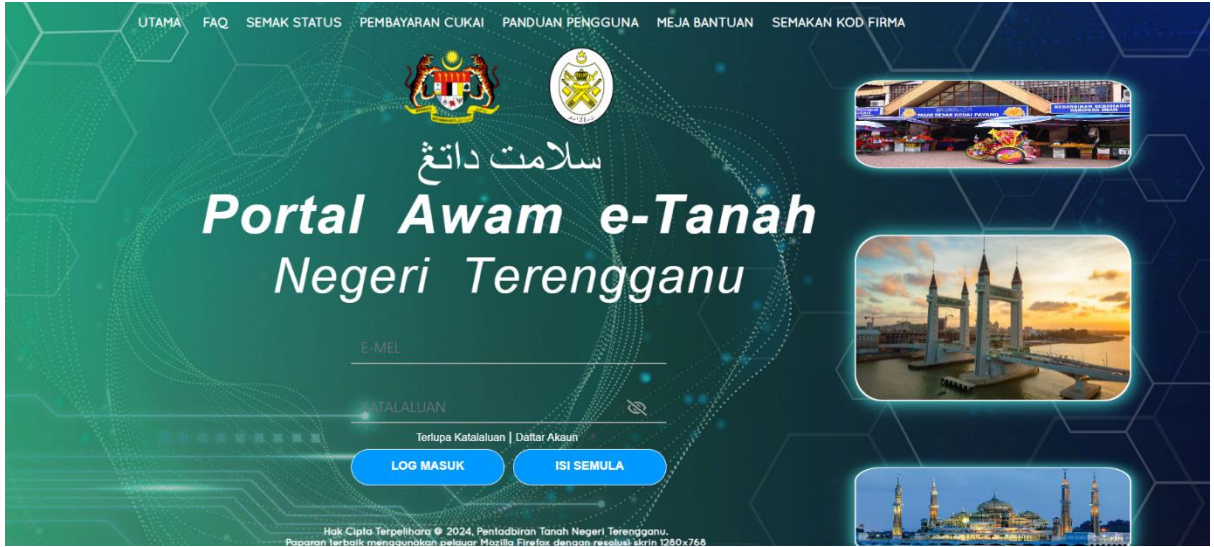

- Masukkan E-mel dan Kata Laluan.
- Klik Log Masuk

| PERMOHONAN          |                                                                                                    |                                                                                                    |                                                                 |                                                          |
|---------------------|----------------------------------------------------------------------------------------------------|----------------------------------------------------------------------------------------------------|-----------------------------------------------------------------|----------------------------------------------------------|
| STATUS PERMOHONAN   | Senarai Modul                                                                                                    |                                                                                                    |                                                                 | -                                                        |
| CUKAI TANAH / PETAK |                                                                                                    |                                                                                                    |                                                                 |                                                          |
| E-CARIAN            |                                                                                                    |                                                                                                    |                                                                 | -                                                        |
| PAVADAN             | Pendaftaran Consent Strate                                                                                                    | Lelong                                                                                                    | Pelupusan                                                       |                                                          |
| BATARAN             |                                                                                                    |                                                                                                    | or para                                                         |                                                          |
| BIL KELOMPOK        |                                                                                                    | -                                                                                                    | All                                                             |                                                          |
| SEJARAH BAYARAN     |                                                                                                    |                                                                                                    |                                                                 |                                                          |
|                     | Pembangunan Penguatkuasaan Pengambilan                                                                                                    | Teknikal                                                                                                    | Hasil                                                           |                                                          |
|                     |                                                                                                    |                                                                                                    |                                                                 |                                                          |
|                     | Cortan                                                                                                    |                                                                                                    |                                                                 |                                                          |
|                     | Carlan : O Nama Urusan Nama Borang                                                                                                    | Q Carl                                                                                                    |                                                                 |                                                          |
|                     | Carlan : Nama Urusan Nama Borang                                                                                                    | Q Carl                                                                                                    |                                                                 |                                                          |
|                     | Carlan : Nama Urusan Nama Borang                                                                                                    | Q Cari                                                                                                    |                                                                 |                                                          |
|                     | Carlan : Nama Urusan Nama Borang                                                                                                    | Q cari                                                                                                    |                                                                 | -                                                        |
|                     | Carlan : Nama Urusan Nama Borang Senaral Urusan Bit, Urusan                                                                                                    | QCarl                                                                                                    | Borang                                                          | Tindakan                                                 |
|                     | Carlan : Nama Urusan Nama Borang Senarai Urusan Bil, Urusan 1 HLPA - Permohonan Hak Lalu Lalang Pentadbur Tanah - 500 KTN                                                                                                    | Q cari<br>Modul<br>Pembangunan                                                                                         | Borang<br>28A                                                   | -<br>Tindakan                                            |
|                     | Cartan : Nama Urusan Nama Korang Senaral Urusan Bit, Urusan Bit, Urusan I HJDA - Permohonan Hak Lalu Lalarg Pentadhar Tanah - 320 KTN I HJDA - Permohonan Lanjut Tempoh Syntal Nyata - KTN PUS - Permohonan Lanjut Tempoh Syntal Nyata - KTN                                                                                                    | Q Carr<br>Modul<br>Pembangunan<br>Pembangunan                                                                          | Borang<br>28A                                                   | -<br>Tindakan<br>B                                       |
|                     | Cartan : Aama Urusan Nama Borang Senarai Urusan Bit. Urusan Bit. Urusan I nLPA - Permohonan Hat Lalu Latang Periadabir Tanah - 590 KTN I nLPA - Permohonan Laiput Tempoh Syriat Nyata - KTN I PPB - Permohonan Aecah Bangian Tanah - 5142 KTN I PPB - Permohonan Pecah Bangian Tanah - 5142 KTN I PPB - Permohonan Pecah Bangian Tanah - 5142 KTN I PPB -  | C, Cert<br>Modwl<br>Pembangunan<br>Pembangunan<br>Pembangunan                                                          | Borrang<br>284<br>-<br>98                                       | Tindakan<br>Ba<br>Ba                                     |
|                     | Cartan : Arama Urusan Nama Urusan Nama Borang Senarai Urusan Biti Urusan Biti Urusan I rLDA - Permotionan Hak Lalu Lalang Pentaditor Tanah - 590 KTN P PUS - Permotionan Lanjut Tempoh Systa Nyata - KTN P PUS - Permotionan Lanjut Tempoh Systa Nyata - KTN P PUS - Permotionan Pecah Bahajain Tanah - 5142 KTN P PS - Permotionan Pecah Bahajain Tanah - 5142 KTN P PS -  | C Cart<br>Meded<br>Pembangunan<br>Pembangunan<br>Pembangunan                                                           | Borang<br>28A<br>-<br>99<br>90                                  | Tindakan<br>Be<br>Be<br>Be                               |
|                     | Cartan : Anna Urusan Nama Urusan Nama Urusan Nama Urusan Seonara Urusan Nama Urusan Nama Urusan Nama Urusan Nama Urusan Nama Urusan Nama Urusan Nama Urusan Nama Urusan Nama Urusan Nama Urusan Nama Nama Nama Nama Nama Nama Nama Na                                                                                                    | Nodwi<br>Modwi<br>Pembangunan<br>Pembangunan<br>Pembangunan<br>Pembangunan<br>Pembangunan                              | Borang<br>28A<br>-<br>99<br>90<br>90<br>70                      | Tindakan<br>Ba<br>Ba<br>Ba<br>Ba<br>Ba                   |
|                     | Cartan 1 Anna Urusan Nama Urusan Nama Borang Senaral Urusan Bai, Urusan Bai, Urusan Bai, Urusan I HLPA - Permohonan Hak Lalu Lalang Pentadbar Tanah - 530 KTN PUTS - Permohonan Pecah Bahgian Tanah - 5142 KTN PUTS - Permohonan Pecah Bahgian Tanah - 5137 KTN PUTS - Permohonan Pecah Bahgian Tanah - 5137 KTN PUTS - Permohonan Pecah Bahgian Tanah - 5137 KTN PUTS - Permohonan Pecah Bahgian Tanah - 5137 KTN PUTS - Permohonan Pecah Bahgian Tanah - 5137 KTN PUTS - Permohonan Pecah Bahgian Tanah - 5137 KTN PUTS - Permohonan Pecah Bahgian Tanah - 5137 KTN PUTS - Permohonan Pecah Bahgian Tanah - 5137 KTN PUTS - Permohonan Pecah Bahgian Tanah - 5137 KTN PUTS - Permohonan Pecah Bahgi dan Berimilik Semula Tanah - 5204D KTN PUTS - Permohonan Secah Bahji dan Berimilik Semula Tanah - 5204D KTN PUTS - Permohonan Pecah Bahji dan Berimilik Semula Tanah - 5204D KTN PUTS - Permohonan Pecah Bahji dan Berimilik Semula Tanah - 5204D KTN PUTS - Permohonan Secah Bahji dan Berimilik Semula Tanah - 5204D KTN PUTS - Permohonan Pecah Bahji dan Berimilik Semula Tanah - 5204D KTN PUTS - Permohonan Pecah Bahji dan Berimilik Semula Tanah - 5204D KTN PUTS - Permohonan Pecah Bahji dan Berimilik Semula Tanah - 5204D KTN PUTS - Permohonan Pecah Bahji dan Berimilik Semula Tanah - 5204D KTN PUTS - Permohonan Pecah Bahji dan Berimilik Semula Tanah - 5204D KTN PUTS - Permohonan Pecah Bahji dan Berimilik Semula Tanah - 5204D KTN PUTS - Permohonan Pecah Bahji dan Berimilik Semula Tanah - 5204D KTN PUTS - PETS - Permohonan Pecah Bahji dan Berimilik Semula Tanah - 5204D KTN PUTS - PETS - Permohonan Pecah Bahji dan Berimilik Semula Tanah - 5204D KTN PUTS - Permohonan Pecah Bahji dan Berimilik Semula Tanah - 5204D KTN PUTS - PETS - Permohonan Pecah Bahji dan Berimilik Semula Tanah - 5204D KTN PUTS - PETS - Permohonan Pecah Bahji dan Berimilik Semula Tanah - 5204D KTN PUTS - PETS - Permohonan Pecah Bahji dan Permohonan Pecah Permohonan Pecah Permohonan Pecah Permohonan Pecah Permohonan Pecah Permohonan Pecah Permohonan Pecah Permohonan Pecah Permohonan Pecah Per | Medul<br>Pembangunan<br>Pembangunan<br>Pembangunan<br>Pembangunan<br>Pembangunan<br>Pembangunan                        | Borang<br>28A<br>-<br>98<br>9A<br>7D<br>12D                     | Tindakan<br>Ba<br>Ba<br>Ba<br>Ba<br>Ba<br>Ba             |
|                     | Cartin     2     Name Worksin     Name Worksin       Semanal Urusan      Name Worksin       Bitk     Urusan       1     HUPA - Permohonan Hak Lalu Lalang Pentadbir Tanah - 530 KTM       2     PUS - Permohonan Hak Lalu Lalang Pentadbir Tanah - 530 KTM       3     PPB - Permohonan Pacah Bahagian Tanah - 5142 KTM       4     PPS - Permohonan Pacah Bahagian Tanah - 5137 KTM       5     PPB - Permohonan Pacah Bahagian Tanah - 5137 KTM       6     PSB - Permohonan Pacah Bahagian Tanah - 5137 KTM       7     PSB - Permohonan Pacah Bahagian Tanah - 5137 KTM       8     PSB - Permohonan Pacah Bahagian Tanah - 5137 KTM       9     PSB - Permohonan Pacah Bahagian Tanah - 5137 KTM       9     PSB - Permohonan Pacah Bahagian Tanah - 5137 KTM       9     PSB - Permohonan Pacah Bahagian Tanah - 5137 KTM                                                                                                    | Medul<br>Pembangunan<br>Pembangunan<br>Pembangunan<br>Pembangunan<br>Pembangunan                                       | Borang<br>28A<br>-<br>98<br>98<br>90<br>70<br>70<br>120         | Tindakan<br>Ba<br>Ba<br>Ba<br>Ba<br>Ba<br>Ba<br>Ba<br>Ba |
|                     | Cartan     2     Anna Urusan     Anna Urusan     Anna Uru      | Medul<br>Medul<br>Pembangunan<br>Pembangunan<br>Pembangunan<br>Pembangunan<br>Pembangunan                              | Borang<br>28A<br>-<br>98<br>9A<br>70<br>12D<br>128              | Tindakan<br>Eb<br>Eb<br>Eb<br>Eb<br>Eb<br>Eb<br>Eb       |
|                     | Cartan 2 hama Urusan hama Urusan hama Baran Baran Subaran Nyata - KTN<br>Senarai Urusan           Bit.       Urusan         Bit.       Urusan         9       PLD - Permohonan Hat Lalu Latang Penjadbir Tanah - 520 KTN         2       PLD - Permohonan Hat Lalu Latang Penjadbir Tanah - 520 KTN         3       PLD - Permohonan Fasa Sampadan Tanah - 510 KTN         4       PS - Permohonan Pesah Sampadan Tanah - 510 KTN         5       PPS - Permohonan Pesah Sampadan Tanah - 510 KTN         6       PSB - Permohonan Pesah Sampadan Tukar Katagon, Syarat Nyata dan Sekatan Serentak - 5124A.         6       PSB - Permohonan Sereh Balik dan Belimilik Semula Tanah - 520 KTN         6       PSB - Permohonan Sereh Balik Selahayain Tanah - 520 KTN         7       PST - Permohonan Sereh Balik Selahayain Tanah - 520 KTN         8       PST - Permohonan Sereh Balik Selahayain Tanah - 520 KTN         9       PST - Permohonan Sereh Balik Selahayain Tanah - 520 KTN         9       PST - Permohonan Sereh Balik Selahayain Tanah - 520 KTN         9       PST - Permohonan Sereh Balik Selahayain Tanah - 520 KTN         9       PST - Permohonan Sereh Balik Selahayain Tanah - 520 KTN         9       PST - Permohonan Sereh Balik Selahayain Tanah - 520 KTN         9       PST - Permohonan Sereh Balik Selahayain Tanah - 520 KTN         9       PST - Permohonan Sereh Balik Selahayain Tanah - 520 K                                                                                                    | Cent<br>Modul<br>Pembangunan<br>Pembangunan<br>Pembangunan<br>Pembangunan<br>Pembangunan<br>Pembangunan<br>Pembangunan | Borng<br>28A<br>-<br>99<br>9A<br>7D<br>12D<br>128<br>128<br>124 | Tindakan<br>Eb<br>Eb<br>Eb<br>Eb<br>Eb<br>Eb<br>Eb<br>Eb |

- Klik menu **Permohonan.** Senarai modul akan dipaparkan.
- Klik ikon B pada Tindakan untuk urusan PTS Permohonan Tukar Syarat,
   Sekatan atau Kategori Tanah S124 KTN

## 1. Maklumat Hakmilik

•

•

| /laklumat Hakmilik Terli         | bat   |                |   |                                |                                                                        |
|----------------------------------|-------|----------------|---|--------------------------------|------------------------------------------------------------------------|
| la isi maklumat hakmilik di bawa | ah :- |                |   | *Med                           | an Wajib Diisi                                                         |
| klumat Hakmilik                  |       |                |   |                                |                                                                        |
| Negeri                           | : •   | TERENGGANU     |   |                                | Sila dapatkan Contoh                                                   |
| Daerah *                         | :     | - Sila Pilih - | ~ | 0                              | Hakmilik.<br>Bagi pemohon yang<br>memiliki dokumen                     |
| Bandar/Pekan/Mukim *             | :     | - Sila Pilih - | ~ | <b>O</b>                       | hakmilik tidak seperti<br>dalam contoh, sila<br>hadir ke pejabat yang  |
| Jenis Hakmilik *                 | :     | - Sila Pilih - | ~ | Sila masukkan nama bandar/peka | in/mukim. mengeluarkan hakmilik<br>untuk mendapatkan<br>hakmilik baru. |
| Nombor Hakmilik *                | :     | hingga         |   | +                              | Contoh<br>Hakmilik                                                     |

Isi maklumat hakmilik mengikut daerah serta bandar/pekan/mukim dan klik **Tambah**.

| <b>Bil</b> | TERENGO        | Maklumat Hakmilik<br>Daerah<br>Bandar / Pekan / Mukim | : | Besut                          | No. Lot/PT | Luas Asal               | Catatan |
|------------|----------------|-------------------------------------------------------|---|--------------------------------|------------|-------------------------|---------|
| Bil        | TERENGO        | Maklumat Hakmilik<br>Daerah<br>Bandar / Pekan / Mukim | : | Besut                          | No. Lot/PT | Luas Asal               | Catatan |
| 1          | TERENGO        | Daerah<br>Bandar / Pekan / Mukim                      | : | Besut                          |            |                         |         |
|            | 12n2nov        | SANU<br>Jenis Hakmilik<br>Nombor Hakmilik             | : | Mukim Bukit Peteri<br>PM<br>39 | Lot 4694   | 851.00000 Meter Persegi |         |
| 🗇 Hapus 🛛  | CD Teruskan Pe | rmohonan                                              | * | < 1 > » 5 v                    |            |                         |         |

Senarai hakmilik akan terpapar dan klik Teruskan Permohonan.

## 2. Maklumat Pemohon

| mohora                                                                                         | n Tukar Svarat. Sekatan ata                                                                                                    | au Kategori Tanah                                                                                                    |                                           |              |
|------------------------------------------------------------------------------------------------|----------------------------------------------------------------------------------------------------|----------------------------------------------------------------------------------------------------|-------------------------------------------|--------------|
| monona                                                                                         | n nakar syarat, sekatah ata                                                                                                    | in manyoff fidiali                                                                                                    |                                           | 0            |
| 4-1-1                                                                                          | datumitite OMatelumat Provide                                                                                                    |                                                                                                    | annakanan Obahuman Disastak               |              |
| nakiumat H                                                                                     | Hakmilik GMaklumat Pemonon                                                                                                    | Maklumat Urusan Maklumat lambanan Borang Po                                                                                                    | ermononan Usertakan                       |              |
| la isi mal                                                                                     | klumat Pemilik Tanah Berd.<br>Remilik Tanah Berdaftas :                                                                             | aftar seperti di bawah :-                                                                                                    |                                           |              |
| akiumati                                                                                       | Permik fanan berdartar :-                                                                                                    |                                                                                                    |                                           |              |
|                                                                                                |                                                                                                    | Senarai Pemohon : 1                                                                                                    |                                           |              |
|                                                                                                | Bil Nama Pemohon                                                                                                    | Jenis & No Pengenalan                                                                                                    | Alamat                                    | Tindakan     |
|                                                                                                | 1 ABU                                                                                                    | Kad Pengenalan Baru : 620910-10-1010                                                                                                    | BESUT 65748 BESUT, TERENGGANU             |              |
| 🔲 Hapus                                                                                        | E Tambah                                                                                                    |                                                                                                    |                                           |              |
| aklumat I                                                                                      | Pemegang Surat Kuasa Waki                                                                                                    | le-                                                                                                    |                                           |              |
|                                                                                                |                                                                                                    | Senarai Demenann Surat Kuara Wa                                                                                                    | ikil: 0                                   |              |
|                                                                                                | Bil ID Surat                                                                                                    | Used a start was well with the start was a start was a sta |                                           | Tindakan     |
| iada rekod y                                                                                   | yang dijumpai.                                                                                                    | wakii kepada                                                                                                    | •                                         | , maadah     |
| Hapus                                                                                          | Tambah                                                                                                    |                                                                                                    |                                           |              |
|                                                                                                |                                                                                                    |                                                                                                    |                                           |              |
| laklumat l                                                                                     | Pelikuidasi :-                                                                                                    |                                                                                                    |                                           |              |
|                                                                                                |                                                                                                    | Senarai Pelikuidasi: 0                                                                                                    |                                           |              |
|                                                                                                | Bil Nama                                                                                                    | Nombor Pengenalan                                                                                                    | Alamat No. Tele                           | fon Tindakan |
| iada rekod y                                                                                   | yang dijumpai.                                                                                                    |                                                                                                    |                                           |              |
| Hapus                                                                                          | BoTambah                                                                                                    |                                                                                                    |                                           |              |
|                                                                                                |                                                                                                    |                                                                                                    |                                           |              |
| aklumat I                                                                                      | Kebenaran Pihak Berkepenti                                                                                                    | ngan :-                                                                                                    |                                           |              |
|                                                                                                |                                                                                                    |                                                                                                    |                                           |              |
|                                                                                                |                                                                                                    | Senarai Pihak Berkepentingan:                                                                                                    | 0                                         |              |
| ada rakad i                                                                                    | Bil Nama                                                                                                    | Jenis Pihak Berkepentingan                                                                                                    |                                           |              |
|                                                                                                | ang ujumpai.                                                                                                    |                                                                                                    |                                           |              |
|                                                                                                | E⊕Tambah                                                                                                    |                                                                                                    |                                           |              |
| 🖽 Hapus                                                                                        |                                                                                                    |                                                                                                    |                                           |              |
| 🕮 Hapus<br>Jaklumat J                                                                          | Jurukur Berlesen :-                                                                                                    |                                                                                                    |                                           |              |
| 🕮 Hapus<br>Iaklumat J<br>Permohona                                                             | Jurukur Berlesen :-<br>an melalui Juruukur Berlesen *                                                                               | : 💽 Ya 🕓 Tidak                                                                                                    |                                           |              |
| laklumat J<br>Permohona                                                                        | <mark>Jurukur Berlesen :-</mark><br>an melalui Juruukur Berlesen *                                                                  | : 💽 Ya 📄 Tidak                                                                                                    |                                           |              |
| Hapus Jaklumat J                                                                               | J <mark>urukur Berlesen :-</mark><br>an melalul Juruukur Berlesen *                                                                 | : 💽 Ya 📄 Tidak<br>Senarai Jurukur Berlesen : O                                                                                                    |                                           |              |
| Hapus<br>Haklumat J<br>Permohona<br>Bil N                                                      | Jurukur Berlesen :-<br>an melalul Juruukur Berlesen *<br>Nama Syarikat Juruukur                                                     | : Ya Tidak<br>Senarai Jurukur Berlesen : 0<br>Alamat                                                                                                    | No. Teit                                  | fon Tindakan |
| Hapus<br>laklumat J<br>Permohona<br>Bil N<br>iada rekod y                                      | Jurukur Berlesen :-<br>an melalui Juruukur Berlesen *<br>Nama Syarikat Juruukur<br>yang dijumpai.                                   | : O Ya Tidak<br>Senarai Jurukur Berlesen : 0<br>Alamat                                                                                                    | No. Tele                                  | fon Tindakan |
| Hapus<br>Haklumat J<br>Permohona<br>Bil N<br>iada rekod y                                      | Jurukur Berlesen :-<br>an melalui Juruukur Berlesen *<br>Nama Syarikat Juruukur<br>yang dijumpai.<br>Jah                            | : Ya Tidak<br>Senaral Jurukur Berlesen : 0<br>Alamat                                                                                                    | No. Tele                                  | fon Tindakan |
| Hapus<br>Haklumat J<br>Haklumat J<br>Permohona<br>Bil N<br>iada rekod y<br>ETamb               | Jurukur Berlesen :-<br>an melalui Juruukur Berlesen *<br>Nama Syarikat Juruukur<br>yang dijumpai.<br>ah                             | : Ya Tidak<br>Senarai Jurukur Berlesen : 0<br>Alamat                                                                                                    | No. Tele                                  | fon Tindakan |
| Hapus<br>iaklumat J<br>Permohona<br>Bil N<br>iada rekod y<br>Etamb<br>ama dan <i>J</i><br>iama | Jurukur Berlesen :-<br>an melalui Juruukur Berlesen *<br>Nama Syarikat Juruukur<br>yang dijumpai.<br>ah<br>Alamat Pemohon Untuk Keg | : O Ya O Tidak<br>Senarai Jurukur Berlesen : 0<br>Alamat<br>unaan Surat Menyurat :-                                                                                                    | No. Tele<br>Monyurat                      | fon Tindakan |
| Hapus<br>Iaklumat J<br>Permohona<br>Bil N<br>iada rekod y<br>ImTamb<br>ama dan J<br>iama       | Jurukur Berlesen :-<br>an melalui Juruukur Berlesen *<br>Nama Syarikat Juruukur<br>yang dijumpai.<br>ah<br>Alamat Pemohon Untuk Keg | : Ya Tidak<br>Senarai Jurukur Berlesen : 0<br>Alamat<br>unaan Surat Menyurat :-                                                                                                    | No. Tele<br>Menyurat                      | fon Tindakan |
| Hapus Hapus Haklumat J Permohona Bii N iada rekod y Camba ama dan J iama ABU                   | Jurukur Berlesen :-<br>an melalui Juruukur Berlesen *<br>Nama Syarikat Juruukur<br>yang dijumpai.<br>ah<br>Alamat Pemohon Untuk Keg | : • Ya • Tidak<br>Senarai Jurukur Berlesen : 0<br>Alamat<br>unaan Surat Menyurat :-<br>Alamat Surat I                                                                                                    | No. Tele<br>Menyurat<br>BESUT, TERENGGANU | fon Tindakan |

- Butiran Maklumat Pemohon akan dipaparkan.
- Isikan butiran Maklumat Pemilik Tanah Berdaftar.
- Isikan butiran Maklumat Pemegang Surat Kuasa Wakil, Pelikuidasi, Kebenaran Pihak Berkepentingan jika ada.
- Di medan maklumat Juruukur Berlesen, pemohon perlu memilih **Ya** atau **Tidak** untuk permohonan melalui Juruukur Berlesen.
- Sekiranya pilihan **YA**, pemohon perlu isikan maklumat Juruukur Berlesen dengan klik pada **Tambah** di **Senarai Juruukur Berlesen**.
- Medan yang bertanda \* wajib diisi.
- Klik **Tambah** untuk kemaskini maklumat.
- Setelah maklumat diisi dengan lengkap, klik **Simpan** dan **Seterusnya**.

| Maklumat Pemohon     |                                           | ^        |
|----------------------|-------------------------------------------|----------|
|                      |                                           | -        |
| Poskod *             | · 78659                                   |          |
| Negeri *             | : TERENGGANU                              |          |
| Bandar *             | · SETIU V                                 |          |
| No. Telefon Rumah    | •                                         |          |
| No. Telefon Pejabat  | : Samb. ;                                 |          |
| No. Telefon Bimbit * | : 0192746583                              |          |
| Emel                 | : all@gmail.com Contoh : rabiha@email.com |          |
|                      |                                           |          |
|                      | <mark>.⊎Simpan</mark> × To                | utup 👻 🚽 |

- Sila isi butiran pemohon.
- Klik Simpan dan Tutup.

## 3. Maklumat Urusan

|                            | ar Syarat, Sekatan atau Kategori Tanah                                                            | (                              |
|----------------------------|---------------------------------------------------------------------------------------------------|--------------------------------|
| aklumat Hakmilik           | C 2 Maklumat Pemohon S Maklumat Urusan A Maklumat Tambahan                                        | S Borang Permohonan Disertakan |
| a isi maklumat (           | urusan seperti di bawah :-<br>Maklumat i                                                          | Medan Wajib Diisi              |
| Tujuan Permoh              | onan* :                                                                                           |                                |
| Perkara                    | Tindakan                                                                                          | Perihal                        |
| Kategori<br>Kegunaan Tanah | Pengenaan kategori kegunaan tanah baru<br>Pindaan kategori kegunaan tanah<br>Tidak Berkenaan      |                                |
| Syarat Nyata               | Pembatalan syarat nyata<br>Pengenaan syarat nyata baru<br>Pindaan syarat nyata<br>Tidak Brekenaan |                                |
| Sekatan                    | Pembatalan sekatan kepentingan<br>Pindaan sekatan kepentingan                                     |                                |

- Sila isi tujuan permohonan di ruang yang disediakan.
- Pilih Tindakan yang berkait dengan urusan serta perihal juka perlu.
- Setelah selesai, pilih **Simpan** dan **Seterusnya**.

## 4. Maklumat Tambahan

| Pembangunan > Permoho                                                  | onan Tukar Syarat, Sekatan atau Kategori Tanah ( P | PTS)                                      |                |    |
|------------------------------------------------------------------------|----------------------------------------------------|-------------------------------------------|----------------|----|
| rmohonan Tukar Syarat, Sekat                                           | tan atau Kategori Tanah                            |                                           |                | () |
|                                                                        |                                                    |                                           |                |    |
| Maklumat Hakmilik 2 Maklumat Pe                                        | emohon 3 Maklumat Urusan 4 Maklumat Tambahan       | 5 Borang Permohonan 6 Dokumen Di          | sertakan       |    |
| Maklumat Pelan Pra-Hitungan/Pe                                         | elan Susun Atur                                    |                                           |                |    |
| Pihak Berkuasa Tempatan *                                              | - Sila Pilih -                                     | ~                                         |                |    |
|                                                                        |                                                    |                                           |                |    |
| Sila isi maklumat tambahan s                                           | eperti di bawah :-                                 |                                           |                |    |
| Surat Kelulusan Pelan Pra-Hitunga                                      | n daripada Pihak Berkuasa Tempatan (PBT) :         |                                           |                |    |
| Bil Diluluskan                                                         | Oleh No. Pelan Pra-Hitungan                        | Tarikh Surat                              | Tindakan       |    |
| Tiada rekod yang dijumpai.                                             |                                                    |                                           |                |    |
| Hapus Englambah                                                        |                                                    |                                           |                |    |
|                                                                        |                                                    |                                           |                |    |
| K-1                                                                    |                                                    |                                           |                |    |
| Kebenaran Merancang :                                                  |                                                    |                                           |                |    |
| Bil No. Rujukan                                                        | Tarikh Tempoh Sah                                  | laku Pelan (Bulan) 🛛 Tarikh Luput Sahlaku | Pelan Tindakan |    |
| Bil No. Rujukan Tiada rekod yang dijumpai.                             | Tarikh Tempoh Sah                                  | laku Pelan (Bulan) Tarikh Luput Sahlaku   | Pelan Tindakan |    |
| Bil No. Rujukan<br>Tiada rekod yang dijumpai.                          | Tarikh Tempoh Sah                                  | laku Pelan (Bulan) 🛛 Tarikh Luput Sahlaku | Pelan Tindakan |    |
| Bil No. Rujukan Tiada rekod yang dijumpai.                             | Tarikh Tempoh Sah                                  | laku Pelan (Bulan) 🛛 Tarikh Luput Sahlaku | Pelan Tindakan |    |
| Bil No. Rujukan       Tiada rekod yang dijumpai.       Hapus           | Tarikh Tempoh Sah                                  | laku Pelan (Bulan) Tarikh Luput Sahlaku   | Pelan Tindakan |    |
| Bil No. Rujukan       Tiada rekod yang dijumpai.       Hapus           | Tarikh Tempoh Sah                                  | laku Pelan (Bulan) Tarikh Luput Sahlaku   | Pelan Tindakan |    |
| Recenaran werancang :<br>Bil No. Rujukan<br>Tiada rekod yang dijumpai. | Tarikh Tempoh Sah                                  | laku Pelan (Bulan) Tarikh Luput Sahlaku   | Pelan Tindakan |    |

- Sila pilih Pihak Berkuasa Tempatan.
- Klik **Tambah** untuk mengisi Maklumat Pelan Pra-Hintungan/Pelan Susun Atur.
- Medan yang bertanda \* wajib diisi.
- Setelah lengkap, klik **Simpan** dan **Seterusnya**.

## 5. Borang Permohonan

| mohonan luk                              | ar Syarat, Sekatan atau Kate                                                                                                    | gori Tanah                                                                                            |                                                                                       |                                        |      |
|------------------------------------------|----------------------------------------------------------------------------------------------------|----------------------------------------------------------------------------------------------------|---------------------------------------------------------------------------------------|----------------------------------------|------|
|                                          |                                                                                                    |                                                                                                    |                                                                                       |                                        |      |
| /laklumat Hakmili                        | k 2 Maklumat Pemohon 3 Ma                                                                                                    | klumat Urusan 🛛 🕹 Makluma                                                                             | t Tambahan Borang Permohonan                                                          | 6 Dokumen Disertakan                   |      |
| Pejabat Serahan                          | Dokumen Permohonan                                                                                                    |                                                                                                    |                                                                                       |                                        |      |
| Poisbat Sorah                            | n · Daiahat Tanah Bacut                                                                                                    |                                                                                                    |                                                                                       |                                        |      |
| rejabat beran                            | . rejabat lanan besut                                                                                                    |                                                                                                    |                                                                                       |                                        |      |
|                                          |                                                                                                    |                                                                                                    |                                                                                       |                                        |      |
| Penting!<br>) Sila cetak boran           | g permohonan depan dan belakang                                                                                                    | di atas satu kertas.                                                                                  |                                                                                       |                                        |      |
| ) Tandatangan he<br>) Pastikan isi tarik | ndaklah dibuat dengan menggunak<br>h pada borang permohonan. (tarik                                                                                                    | an pen berdakwat basah berv<br>h tanda tangan diturunkan).                                            | varna HITAM sahaja.                                                                   |                                        |      |
| ) Pastikan Cop Mo                        | ohor Syarikat/ Common Seal sekirai                                                                                                    | iya pemohon Syarikat pada B                                                                           | orang Permohonan<br>Draf Borang Permohonan                                            |                                        |      |
|                                          |                                                                                                    |                                                                                                    |                                                                                       |                                        |      |
|                                          |                                                                                                    | -                                                                                                    | + Automatic Zoom ÷                                                                    |                                        | >    |
|                                          |                                                                                                    |                                                                                                    |                                                                                       |                                        | - 11 |
|                                          |                                                                                                    |                                                                                                    |                                                                                       |                                        | - 84 |
|                                          |                                                                                                    |                                                                                                    |                                                                                       | Lampiran 'D'                           | - 88 |
|                                          |                                                                                                    |                                                                                                    |                                                                                       | Borang PTG.TR. 1/1996                  | - 88 |
|                                          |                                                                                                    | Permohonan                                                                                            | Mengubah Svarat Tana                                                                  | h                                      |      |
|                                          | Dente du la Tana de                                                                                                    |                                                                                                    |                                                                                       | _                                      |      |
|                                          | Pentadbir Tanah                                                                                                    |                                                                                                    |                                                                                       |                                        |      |
|                                          | TERENGGANU                                                                                                    |                                                                                                    |                                                                                       |                                        |      |
|                                          |                                                                                                    |                                                                                                    |                                                                                       | T RESULT TERENGGANU                    |      |
|                                          | Saya ABU (Kad Pengen                                                                                                    | alan Baru: 620910-10-                                                                                 | -1010) beralamat tetap: BESU                                                          | BEGGI TERENGGANG                       |      |
|                                          | Saya <b>ABU (Kad Pengen</b><br>Poskod: <b>65748</b>                                                                                                    | alan Baru: 620910-10                                                                                  | 1010) beraiamat tetap: BESU                                                           | 1 DEGOT TENENCOARG                     |      |
|                                          | Saya <b>ABU (Kad Pengen</b><br>Poskod: <b>65748</b><br>No Telefon: <b>0123456789</b>                                                                                                    | alan Baru: 620910-10<br>adalah tuanpunya tana                                                         | h berikut: -                                                                          |                                        |      |
|                                          | Saya <b>ABU (Kad Pengen</b><br>Poskod: <b>65748</b><br>No Telefon: <b>0123456789</b><br>1. Jenis & No. Hakmilik:                                                                                                    | alan Baru: 620910-10<br>adalah tuanpunya tana<br>PM 39                                                | ah berikut: -<br>2. Bandar/ Pekan/ Mul                                                | kim: MUKIM BUKIT PETERI                |      |
|                                          | Saya <b>ABU (Kad Pengen</b><br>Poskod: <b>65748</b><br>No Telefon: <b>0123456789</b><br>1. Jenis & No. Hakmilik:<br>3. No. Lot:                                                                                             | adalah tuanpunya tana<br>PM 39<br>4694                                                                | <ul> <li>h berikut: -</li> <li>2. Bandar/ Pekan/ Mul</li> <li>4. Keluasan:</li> </ul> | kim: MUKIM BUKIT PETERI<br>851.0000 MP |      |
|                                          | Saya <b>ABU (Kad Pengen</b><br>Poskod: <b>65748</b><br>No Telefon: <b>0123456789</b><br>1. Jenis & No. Hakmilik:<br>3. No. Lot:<br>5. Jenis Penggunaan:                                                                     | adalah tuanpunya tana<br>PM 39<br>4694<br>BANGUNAN                                                    | h berikut: -<br>2. Bandar/ Pekan/ Mul<br>4. Keluasan:                                 | kim: MUKIM BUKIT PETERI<br>851.0000 MP |      |
|                                          | Saya <b>ABU (Kad Pengen</b><br>Poskod: <b>65748</b><br>No Telefon: <b>0123456789</b><br>1. Jenis & No. Hakmilik:<br>3. No. Lot:<br>5. Jenis Penggunaan:<br>Memohon supaya :-                                                | alah Baru: 620910-10-<br>adalah tuanpunya tana<br>PM 39<br>4694<br>BANGUNAN                           | h berikut: -<br>2. Bandar/ Pekan/ Mul<br>4. Keluasan:                                 | kim: MUKIM BUKIT PETERI<br>851.0000 MP |      |
|                                          | Saya <b>ABU (Kad Pengen</b><br>Poskod: <b>65748</b><br>No Telefon: <b>0123456789</b><br>1. Jenis & No. Hakmilik:<br>3. No. Lot:<br>5. Jenis Penggunaan:<br>Memohon supaya :-<br>*(i) Jenis Penggunaan Ta                    | alah Baru: 620910-10-<br>adalah tuanpunya tana<br>PM 39<br>4694<br>BANGUNAN<br>nah :- diubah kepada/e | h berikut: -<br>2. Bandar/ Pekan/ Mul<br>4. Keluasan:                                 | kim: MUKIM BUKIT PETERI<br>851.0000 MP |      |
|                                          | Saya <b>ABU (Kad Pengen</b><br>Poskod: <b>65748</b><br>No Telefon: <b>0123456789</b><br>1. Jenis & No. Hakmilik:<br>3. No. Lot:<br>5. Jenis Penggunaan:<br>Memohon supaya :-<br>*(i) Jenis Penggunaan Ta<br><b>BANGUNAN</b> | adalah tuanpunya tana<br>PM 39<br>4694<br>BANGUNAN<br>nah :- diubah kepada/e                          | ih berikut: -<br>2. Bandar/ Pekan/ Mul<br>4. Keluasan:                                | kim: MUKIM BUKIT PETERI<br>851.0000 MP |      |
|                                          | Saya <b>ABU (Kad Pengen</b><br>Poskod: <b>65748</b><br>No Telefon: <b>0123456789</b><br>1. Jenis & No. Hakmilik:<br>3. No. Lot:<br>5. Jenis Penggunaan:<br>Memohon supaya :-<br>*(i) Jenis Penggunaan Ta<br><b>BANGUNAN</b> | alah Baru: 620910-10<br>adalah tuanpunya tana<br>PM 39<br>4694<br>BANGUNAN<br>nah :- diubah kepada/e  | h berikut: -<br>2. Bandar/ Pekan/ Mul<br>4. Keluasan:                                 | kim: MUKIM BUKIT PETERI<br>851.0000 MP |      |
| ØJana Semul                              | Saya <b>ABU (Kad Pengen</b><br>Poskod: <b>65748</b><br>No Telefon: <b>0123456789</b><br>1. Jenis & No. Hakmilik:<br>3. No. Lot:<br>5. Jenis Penggunaan:<br>Memohon supaya :-<br>*(i) Jenis Penggunaan Ta<br><b>BANGUNAN</b> | alah baru: 620910-10<br>adalah tuanpunya tana<br>PM 39<br>4694<br>BANGUNAN                            | ih berikut: -<br>2. Bandar/ Pekan/ Mul<br>4. Keluasan:                                | kim: MUKIM BUKIT PETERI<br>851.0000 MP |      |

- Borang Permohonan akan terpapar dan pengguna boleh **cetak** borang permohonan dengan klik 🖴 untuk cetak.
- Sila pastikan butiran borang adalah tepat sebelum mencetak borang.
- Borang yang dicetak perlu ditandatangan denga jelas.
- Klik Simpan dan Seterusnya.

## 6. Dokumen Disertakan

| .a:<br>i dokun | nen yan | g tidak dinyatakan secara spesifik format yang dibenarkan untuk dimuatnai                                          | ik. hanya dokumen da                            | lam format pdf 1 | tiffpng., jpeg. atau, jpg sahaja diter                            | ima untuk dimuatnaik.<br>*Medan Wajib Diisi |
|----------------|---------|----------------------------------------------------------------------------------------------------|-------------------------------------------------|------------------|-------------------------------------------------------------------|---------------------------------------------|
| enarai         | Doku    | men Disertakan                                                                                                    |                                                 |                  |                                                                   | -                                           |
|                |         | Do                                                                                                    | kumen Disertakan                                |                  |                                                                   |                                             |
|                | Bil.    | Nama Dokumen                                                                                                    | Bilangan Yang<br>Perlu Diserahkan<br>Di Kaunter | Lampiran         | Dokumen Disertakan - Sila<br>Muatnaik 1 Salinan<br>Dokumen Sahaja | Catatan                                     |
| •              | 1       | Borang Permohonan (Borang E) *                                                                                     | 6                                               | ۲                | Lampiran D.pdf 🛛 😧 🛅                                              |                                             |
| •              | 2       | Carian Rasmi Hakmilik Terkini / Salinan Sah Hakmilik Beserta Salinan<br>Pelan (dalam tempoh 3 bulan) *             | 2                                               | Ð                | e-brochure Pendaftaran<br>Akaun.png ④ 🛅                           |                                             |
| •              | 3       | Salinan Kad Pengenalan Pemilik Tanah/ Pemohon yang telah disahkan *                                                | 2                                               | ۲                | QR Pendaftaran Akaun<br>Pengguna.png 🕑 🗊                          |                                             |
| •              | 4       | Salinan Resit Cukai Tanah Tahun Semasa *                                                                           | 2                                               | ۲                | Borang 7D.pdf   🛅                                                 |                                             |
|                | 5       | Dokumen Hakmilik Keluaran (DHKK)                                                                                   | 1                                               | ۲                | Tidak disertakan.                                                 |                                             |
|                | 6       | Pelan Pra-hitungan daripada Pemohon atau Jurukur Berlesen perlu<br>disediakan dalam format *.jpeg / *.png / *.tiff | 10                                              | ۲                | Tidak disertakan.                                                 |                                             |
|                | 7       | Salinan Hakmilik                                                                                                   | 0                                               | ۲                | Tidak disertakan.                                                 |                                             |
|                | 8       | Salinan Surat Kelulusan Pelan Pinta Ukur (PU) daripada Pihak Berkuasa<br>Tempatan (PBT)                            | 2                                               | Ð                | Tidak disertakan.                                                 |                                             |
|                | 9       | Salinan Surat Kuasa Wakil                                                                                          | 2                                               | ۲                | Tidak disertakan.                                                 |                                             |
|                | 10      | Sijil Lembaga Tanah Ladang                                                                                         | 2                                               | Ð                | Tidak disertakan.                                                 |                                             |
|                | 11      | Surat Pelantikan Wakil bagi menguruskan permohonan                                                                 | 2                                               | ۲                | Tidak disertakan.                                                 |                                             |
|                | 12      | Surat Perlantikan Juruukur Berlesen/ Jururancang Bandar Bersekutu                                                  | 2                                               | ۲                | Tidak disertakan.                                                 |                                             |
|                | 13      | Surat kebenaran dari pemilik yang berkepentingan atas tanah                                                        | 2                                               | ۲                | Tidak disertakan.                                                 |                                             |
| enarai         | Doku    | nen Tambahan                                                                                                    |                                                 |                  |                                                                   | -                                           |
|                |         | Do                                                                                                    | okumen Tambahan                                 |                  |                                                                   |                                             |
|                |         | Bil. Nama Dokumen Lampiran                                                                                         | D                                               | okumen Diserta   | ikan Catatan                                                      |                                             |
| Tiada          | Hapu    | ang dijumpai.<br>s BjTambah                                                                                        |                                                 |                  |                                                                   |                                             |
| ara Ba         | yaran   |                                                                                                    |                                                 |                  |                                                                   | -                                           |
| Bay            | aran *  | : 🚫 Kaunter                                                                                                    | O or                                            | line             |                                                                   |                                             |
|                |         |                                                                                                    |                                                 |                  |                                                                   |                                             |

- Sila muatnaik semua dokumen yang diperlukan.
- Medan yang bertanda \* wajib disertakan.
- Klik pada Ô Lampiran untuk memuatnaik dokumen.
- Pastikan Borang Permohonan yang dimuatnaik telah ditandatangan dengan jelas.

- Pastikan fail yang dimuat naik hanya dalam format **PDF**, **PNG dan JPEG sahaja**.
- Pilih cara bayaran sama ada di Kaunter atau Online.
- Sekiranya bayaran di kaunter, Klik Hantar.

## Slip Permohonan Atas Talian

|                                                                                                | Kampong Raja,<br>Besut,<br>22200 BESUT,<br>TERENGGANU<br>NO. TEL : 09-6956326   NO. FAKS :<br>SILA BAWA SLIP INI KETIKA BE  | 09-6956326<br>RURUSAN                                                                                   |                          |
|------------------------------------------------------------------------------------------------|----------------------------------------------------------------------------------------------------|----------------------------------------------------------------------------------------------------|--------------------------|
| ID Transaksi                                                                                   | 01PTS2024000008                                                                                                    |                                                                                                    |                          |
| Tarikh dan Masa                                                                                | 24 September 2024 22:10                                                                                                    |                                                                                                    |                          |
| Urusan                                                                                         | Permohonan Tukar Syarat, Se                                                                                                 | ekatan atau Kategori Tanah                                                                              |                          |
| Maklumat Hakmilik                                                                              | Daerah Besut Mukim Bukit Pe                                                                                                 | eteri PM 39                                                                                             |                          |
| Sila bawa slip ini berserta den<br>dokumen dalam senarai sema<br>tarikh permohonan atas taliar | gan borang permohonan yang lengkap d<br>akan ke kaunter Pejabat Tanah Besut untu<br>1 <b>iaitu sebelum 24 Oktober 2024.</b> | engan setem, cop atau tandatangan dan dokum<br>k membuat perserahan dalam tempoh <mark>30 hari (</mark> | en-<br><mark>Jari</mark> |

- Slip Permohonan Atas Talian akan terpapar.
- Pemohon boleh **cetak** Slip tersebut dengan klik ikon 🖴 untuk cetak.
- Slip permohonan perlu diserahkan dikaunter untuk membuat bayaran dan permohonan akan diproses.
- \*Sila bawa slip ini beserta borang permohonan yang lengkap dengan cop atau tandatangan dan dokumen-dokumen dalam senarai semakan ke kaunter Pejabat Tanah yang terpilih untuk membuat perserahan dalam tempoh 30 hari dari permohonan dikeluarkan.